## 利用 PCBNAVIGATOR 实现 ORCAD 与 POWERPCB 的同步

现在有许多工程人员使用的 ORCAD 制作原理图,而用 POWERPCB 制作 PCB,关于他们之间 的同步问题。我根据我的使用情况记录,欢迎高用给予指点!谢谢!

一年前的时候去 AMLOGIC 面试的时候,他们要求 POWERPCB 和 ORCAD 对应,当有部分更 改时 PCB 中要有体现。因为以前也没有具体的做过所以也知道说,但是没有亲手做过,所以没有完 成,最后那个面试的人给出的方法是这样的:直接只用这两个软件只通过 ASC 文件来导入导出,我 个人认为没有这个好。

1、我使用的平台是: ORCAD10.0(图1)、POWERPCB5.1(图2)的平台!

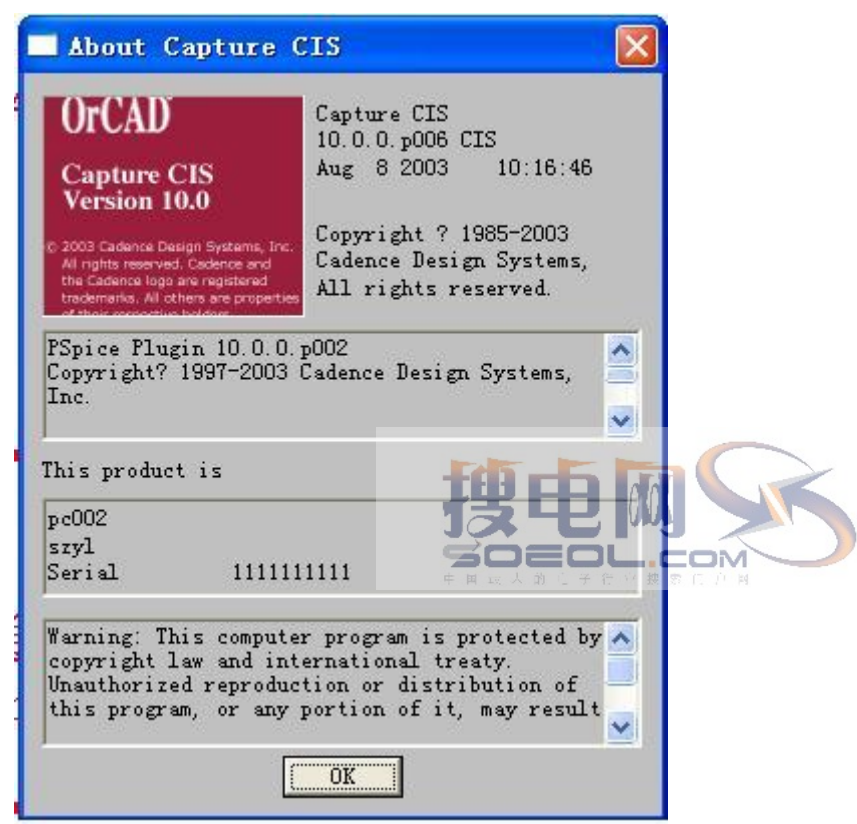

图 1

下面的是 POWERPCB

| About PADS La                                                          | yout 🔀                                                                                                    |
|------------------------------------------------------------------------|----------------------------------------------------------------------------------------------------|
| GMenior                                                                | PADS Layout 2005<br>Jan 7 2005<br>? Copyright Mentor Graphics Corporation<br>2005<br>                          |
| THIS WORK CONTAINS<br>INFORMATION WHIC<br>GRAPHICS CORPORAT<br>SUBJECT | TRADE SECRET AND PROPRIETARY<br>H IS THE PROPERTY OF MENTOR<br>TON OR ITS LICENSORS AND IS<br>TO LICENSE TERMS |
| Build 2005.7.                                                          | 1                                                                                                    |

图 2

## 最后一个上台(图3)的就是他们的亲家,用来联系他们的红娘

| About PCBNavigator                                                                                                    |                                                                                                    |                                                                                                    |                                                                                              |
|----------------------------------------------------------------------------------------------------|----------------------------------------------------------------------------------------------------|----------------------------------------------------------------------------------------------------|----------------------------------------------------------------------------------------------|
| PCBNaviga                                                                                                    | itor® 5                                                                                                    | PRECIENC                                                                                                    | : E"                                                                                         |
|                                                                                                    |                                                                                                    | 5                                                                                                    | R                                                                                            |
| Precience, Inc.<br>Copyright © 2001, Precience, M<br>Warning: This computer program is<br>treaties. Unauthorized reproduction<br>portion of it, may result in severe of<br>prosecuted to the maximum extent<br>Produced by Precience, Inc.<br>Tel: +1 301-421-9054<br>Fax: +1 301-421-9057 | www<br>Inc<br>protected by copyright law<br>and distribution of this pro<br>tivil and criminal penalties,<br>possible under the law. | w.precience.c<br>Build No: (<br>ws and International<br>gram, or any<br>and will be<br>Fown Drive<br>D 20905, USA | <b>om</b><br>0004                                                                            |
| <ul> <li>好了至此三个软件都弄好了, 网</li> <li>2、下面将进行第二步:</li> <li>1、打开原理图,如果你装</li> </ul>                                                                                                    | 图 3<br>引上很多这样的软件。<br><b>打发 日日</b><br>版<br>专了 PCBNAVIGATOR                                                                            | 不明白可以至 ww                                                                                                    | ww.epcb.net_查看<br>句画面(图 4):                                                                  |
| Capture CIS - [h:\circuit                                                                                                    |                                                                                                    | [ 6168.opj]                                                                                                    |                                                                                              |
| File 4. Hierarchy<br>Design Resources<br>Design Resources<br>DVD6168<br>01-ES61X8<br>02-MEM<br>03-UBI9021<br>04-AV/INTERFACE<br>05-POWER<br>06-ATAPI<br>Design Cache<br>Library                                                                                                    | aliasrot<br>Hierarchy Report<br>LibCorrectionUtil<br>mentor<br>PCBNav<br>Transfer Occ. Prop. to                                      | o Instance<br><u>Run</u><br><u>Back</u><br><u>P</u> CB                                                            | PCB<br>PCB<br>PCBNavigator<br>Kannotate PCBNavigator Changes<br>Navigator Eco-Swap Generator |
| Cutputs<br>. \dvd 6168. asc<br>. \dvd 6168. bom<br>. \dvd 6168. bom<br>Referenced Projects                                                                                                    |                                                                                                    |                                                                                                    |                                                                                              |

图 4

这就表示你已经装好那个软件。

在你运行前你先在ORCAD中看一下能否正常生成网络表,因为我们要在POWERPCB中调用这个表,所以我们必须这样做如图4,出现如下界面(图5)后选择所要的参数,

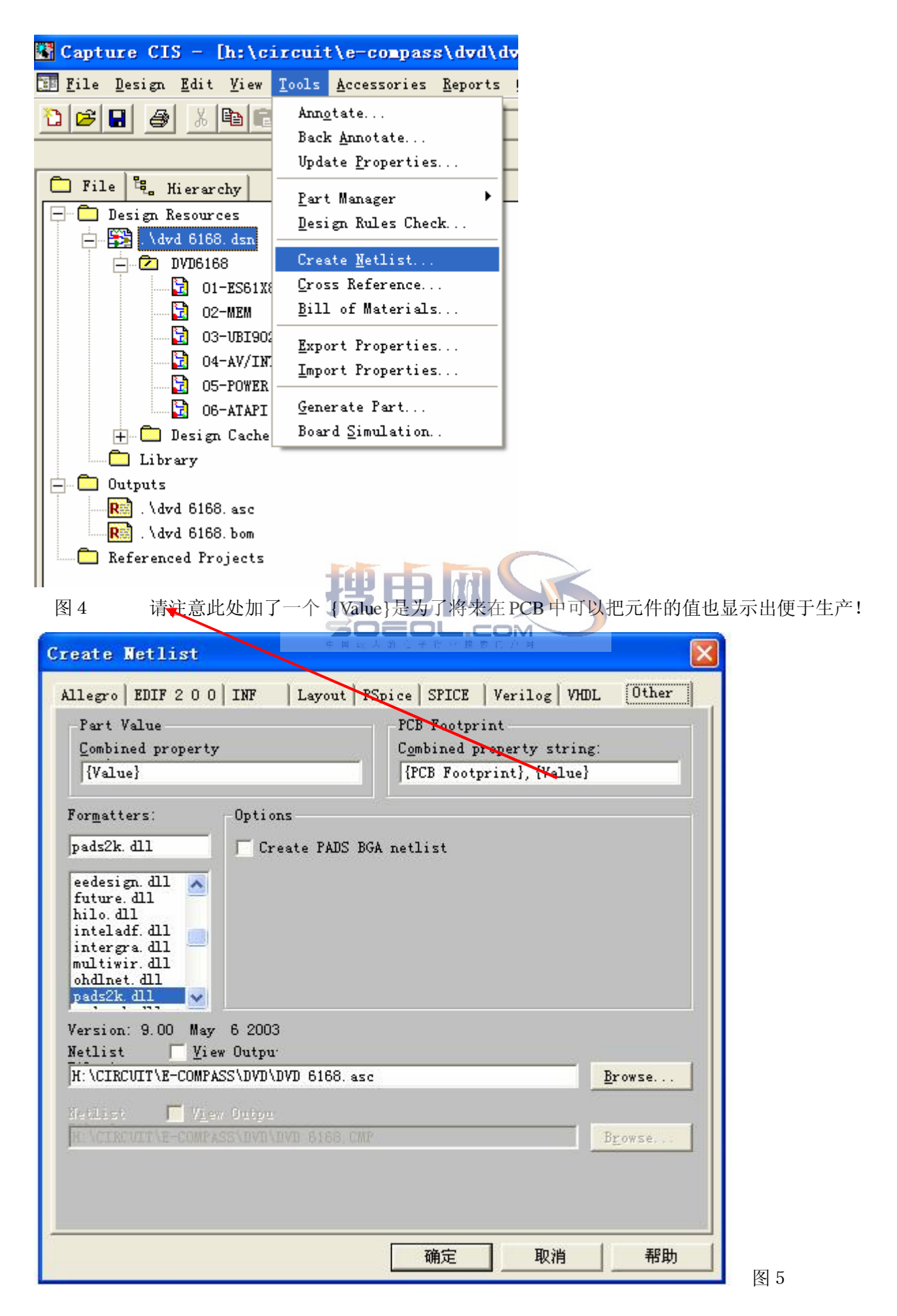

PCBNavigator Database Builder PCBNavigator Database Copyright 2001 Precience, Inc. File Information CIRCUIT\E-COMPASS\DVD\DVD 6168.CDB Browse OK. Cancel 现如下界面, 图 5, K 进入主界面如图 6 PCBNavigator - DVD 6168 File Edit View Tools PCB Window Help 🖻 🗙 🖬 🎒 🍞 🔟 🦁 🎬 📽 📓 📓 PADS Layout 2004 ~ Wets Net Name let ClassLength Width ImpedanceDelay Layer arallel Lengt'arallel Gajandem Lei PC1 SSPCLK SSPEREM 3 4 SSPRX SSPTX 5 DVD\_RESET 6 PC3 7 PC2 M 8 9 N597549 < > PCBNavigator Nets / < E Design Navigator All Folders Contents of 'Design' Design Modified Туре Name 01-ES61X ÷... 02-MEM ÷. 03-UB1902 ÷... 04-AV/IN1 ÷... 05-POWEI ÷... 06-ATAPI ÷... > 图六 下面就是转换了,你要保证 ORCAD 中的 PCB 封装和 POWERPCB 中的要对应,这里就不介绍了。 PCBNavigator - DVD 6168 File Edit View Tools PCB Window Help 🖻 🗙 🖥 🎒 📝 🛅 🦁 🎌 📽 🚟 📲 🕦 🛛 PADS Layout 2004 Y

如果能正常生成 ASC 文件,那就说明你原理图基本没有问题,下面可以进行同步了! 接图 4 后,出

Create Netlist
I PADS Layout 2004
Nets
Create Netlist
Layer arallel Lengt arallel Gafanden Lei
Lengt datagen für det für det f

4

| e PCB                                      | PCBNavigator - DVD 6168 |     |           |          |          |        | 1.00      | 二 无标题 - PADS Layout                    |       |   |  |  |   |   |   |   |   |       |     |         |
|--------------------------------------------|-------------------------|-----|-----------|----------|----------|--------|-----------|----------------------------------------|-------|---|--|--|---|---|---|---|---|-------|-----|---------|
| Eile Edit Yior India Elb Tindar Balp       |                         |     |           |          |          |        | 10        | Eile Edit Bies Setur Toolt Tintes Help |       |   |  |  |   |   |   |   |   |       |     |         |
| 📽 🗙 🖬 🚳 😳 🖾 🦈 🎬 📽 🛍 🐴 PADS Layout 2004 🛛 🔮 |                         |     |           |          |          |        | -         | 6                                      | 010 T | P |  |  | 1 | 0 | 0 | × | - | ** == |     |         |
| Tr No.                                     |                         |     |           |          |          |        |           |                                        |       |   |  |  |   |   |   |   |   | -     |     |         |
|                                            | Net Name                | let | Classleng | th Vidth | Impedanc | eDelay | Layer ars | 11                                     |       |   |  |  |   |   |   |   |   |       | 10  | St      |
| - 1                                        | PC1                     | _   |           |          |          | -      |           |                                        |       |   |  |  |   |   |   |   |   |       |     |         |
| 2                                          | SSPCLK                  | 2   | 2         |          | 1        | 1 C    |           | -                                      |       |   |  |  |   |   |   |   |   |       |     |         |
| 4                                          | SSPEX                   | -   | 0         |          | 12       |        |           |                                        |       |   |  |  |   |   |   |   |   |       |     |         |
| 5                                          | SSIPTX                  |     |           |          |          |        |           |                                        |       |   |  |  |   |   |   |   |   |       | - F | Snap to |
| 6                                          | DVD_RESET               |     | 2         |          |          |        |           | -                                      |       |   |  |  |   |   |   |   |   |       |     | () Dies |

差不多了! 下面就是把网络表送到 PP 中去, 假设封装都已经有了! 见下图:

| 🌠 PCBNavigator - DVI                                          | 0 6168                                                                                           |                                                     |
|---------------------------------------------------------------|--------------------------------------------------------------------------------------------------|-----------------------------------------------------|
| <u>F</u> ile <u>E</u> dit <u>V</u> iew <u>T</u> ools <u>P</u> | CB <u>W</u> indow <u>H</u> elp                                                                   |                                                     |
| <mark>☞×∎⊜</mark> ₯।                                          | De <u>f</u> ault Rules<br><u>N</u> ets Rules                                                     | )S Layout 2004 🛛 💌                                  |
| W <sup>•</sup> Nets                                           | Nets <u>C</u> lass Rules                                                                         |                                                     |
| Net Name<br>1 PC1                                             | Pin Pair <u>R</u> ules<br><u>D</u> ifferential Rules                                             | anceDelay Layer arallel Lengt'arallel Gafandem Le 🔨 |
| 2 SSPCLK<br>3 SSPFREM                                         | Send netlist to PADS                                                                             |                                                     |
| 4 SSPRX<br>5 SSPTX<br>6 DVD_RESET<br>7 PC3                    | Compare netlist with PC <u>B</u><br><u>F</u> orward Annotate Changes<br><u>E</u> xport PCB Rules |                                                     |
| 8 PC2<br>9 N597549<br>CBNavigator N                           | Setup For PCB<br>Layer Definition                                                                |                                                     |

点那里就可以把 NETLIST 送到 PP 中了!这里你看 PCB 中就有了元件了,你看一下有没有错误报告, 如没有那就基本上就没有问题了!

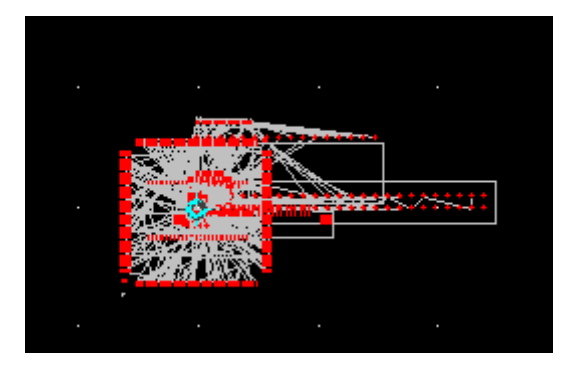

这时你就可以看到他们已经同步了!我在 ORCAD 或者 PP 中点任何一个他们都会对应起来!

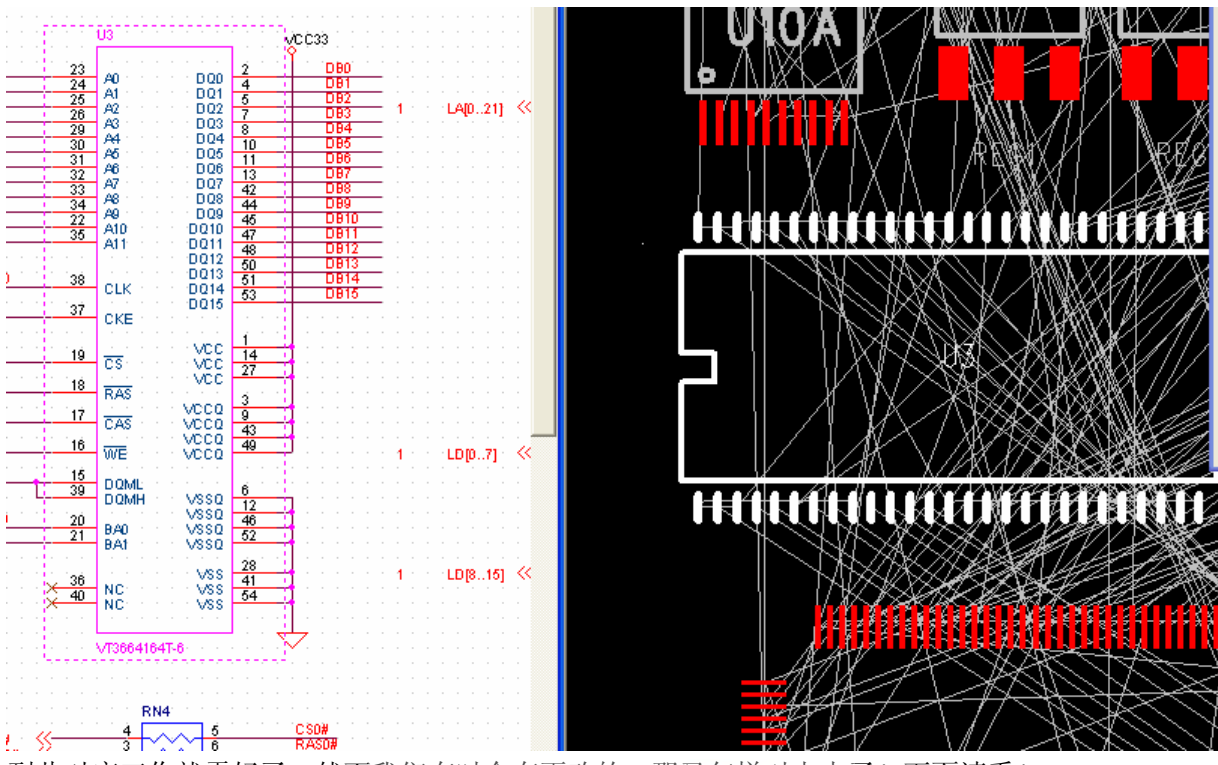

到此对应工作就弄好了,然而我们有时会有更改的,那又怎样对上去了!下面请看!

tæ

2、更改网络属性! 我们以这个 CON1 为例进行试验! 我们可以看到 PIN2 和 PIN5 都为地,现在我们人为的把 PIN 2 开! 看 PCB 中是怎样进行改变的!

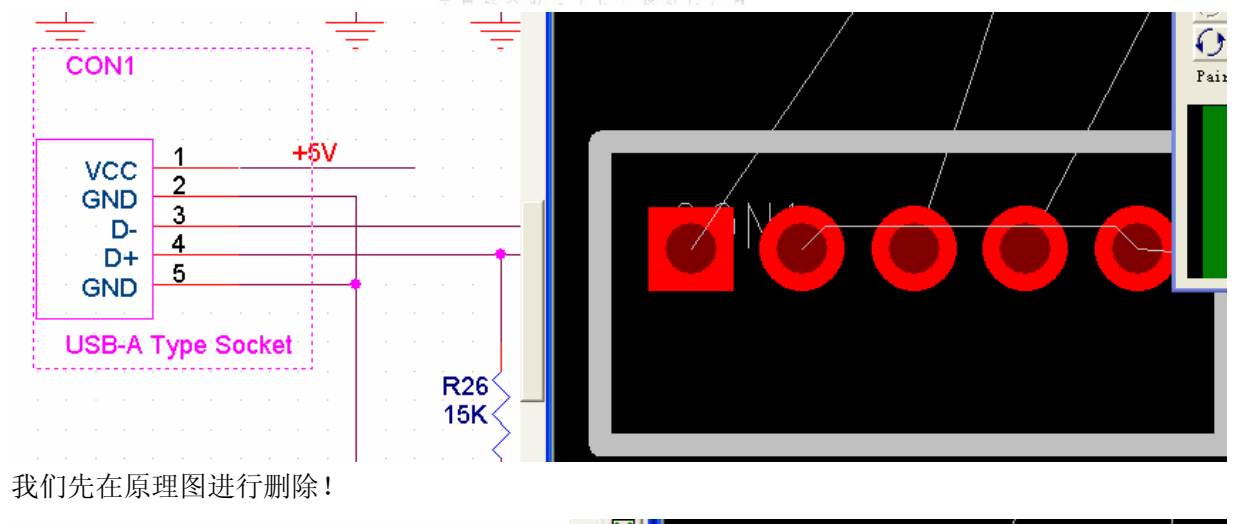

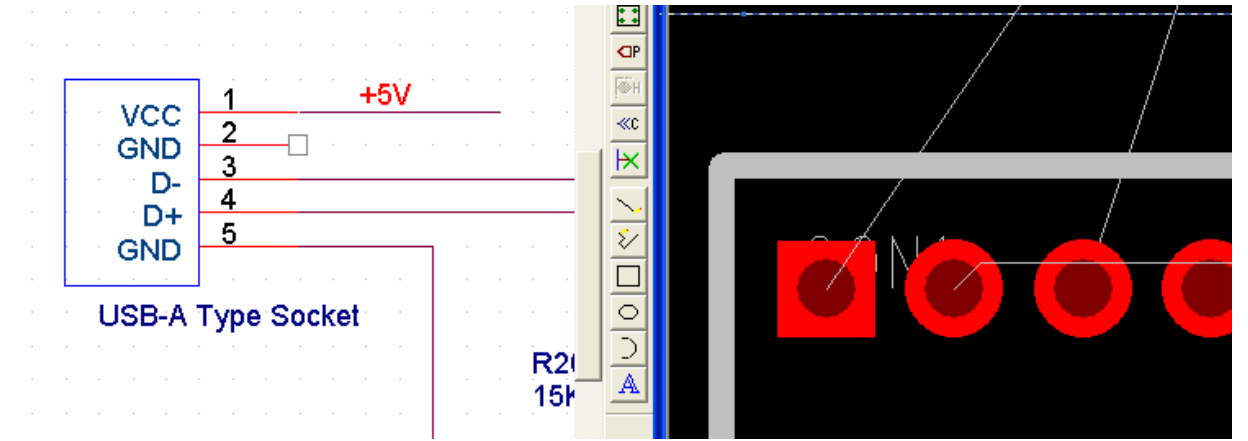

但 PCB 中不会改变,这时你在 PCBNAV 中你可以看到即使重新生成网络表,对 CON1.2 的网络还是没有变化!还是为地,那应该怎么做呢!经过试验,必须重新来一次,也就是把那个中间软件退出!

| U1.             | <u>82 II3 10</u>                                                                                                    |
|-----------------|----------------------------------------------------------------------------------------------------|
| *S              | 查找 🦳 🔀                                                                                                    |
| U1<br>U1<br>II1 | 查找内容 (1): con1 查找下一个 (2)                                                                                                   |
| U1<br>U1<br>U1  | 方向     取消       □区分大小写(c)     ○向上(U)     ⊙向下(D)                                                                            |
| C12<br>U3<br>U3 | .2 03.40 03.47 03.12 011.2 00.2 010.2<br>.41 03.52 03.54 013.2 05.27 05.46 04.16<br>.28 03.6 092.2 091.2 090.2 017.1 07.32 |
| U7.<br>Coi      | .24 U7.28 U7.37 C20.1 C21.2 C25.1 C15.1<br>11.2 CON1.5 U7.38 U7.34 U7.35 U7.36 U7.39                                       |

然后重新上面的步骤再来一次! 直到调出你的 PP,不过你刚才的那个 PCB,不要重新用新的 PCB, 还是原来的 PCB,注意!! 这时你点这里比较 PCB!

| 🖉 PCBNavigator -                                                                                | DVD 6168                                               |                                                  |                                                     |   |
|-------------------------------------------------------------------------------------------------|--------------------------------------------------------|--------------------------------------------------|-----------------------------------------------------|---|
| <u>File Edit View T</u> ool                                                                     | s <u>PCB W</u> indow                                   | w <u>H</u> elp                                   |                                                     |   |
| 🗳 🗙 🖬 🎂 📝                                                                                       | De <u>f</u> ault<br><u>N</u> ets Ru<br>Nets <u>C</u> l | Rules<br>les<br>ass Rules                        | S Layout 2004                                       | × |
| Net Name           1         PC1           2         SSPCLK           3         SSPFREM         | <u>D</u> ifferen<br>Send ne                            | r <u>R</u> ules<br>ntial Rules.<br>tlist to PADS | ance Delay Layer arallel Lengt'arallel Gajianden Le |   |
| 4         SSPRX           5         SSPTX           6         DVD_RESET           7         PC3 | Compare<br><u>F</u> orward<br><u>E</u> xport 1         | netlist with PC<br>Annotate Change<br>PCB Rules  |                                                     |   |
| 9 N597549<br>PCBNavigator                                                                       | Setup F<br>r N <u>L</u> ayer D                         | or <u>P</u> CB<br>efinition                      |                                                     | ~ |
| 🛅 Design Navigat                                                                                | or                                                     |                                                  |                                                     |   |
| All Folders                                                                                     | Contents of '                                          | Design'                                          |                                                     |   |
| Design     O1-ES61X     O2-MEM                                                                  | Name                                                   | Туре                                             | Modified                                            |   |

这时会出现你两次的不同点!可以看到他已经找到了不同点!

| OLD DESIGN                       | NEW DESIGN |   |
|----------------------------------|------------|---|
| SWAPPED GATE DIFFERENCES         |            |   |
| OLD DESIGN                       | NEW DESIGN |   |
| SWAPPED PIN DIFFERENCES          |            |   |
| OLD DESIGN                       | NEW DESIGN |   |
| UNMATCHED NET PINS IN OLD DESIGN |            | _ |
| GND CON1.2                       |            |   |
| UNMATCHED NET PINS IN NEW DESIGN |            |   |
|                                  |            |   |

下面可以把更改的在 PCB 得到体现了! 点这个!

| 🖉 PCBNavigator -                                                           | DVD 6168                             |                                                                                  |                    |               |               |                 |  |  |  |  |  |  |
|----------------------------------------------------------------------------|--------------------------------------|----------------------------------------------------------------------------------|--------------------|---------------|---------------|-----------------|--|--|--|--|--|--|
| <u>F</u> ile <u>E</u> dit <u>V</u> iew <u>T</u> ool                        | s <u>P</u> CB <u>W</u> indow ]       | Help                                                                             |                    |               |               |                 |  |  |  |  |  |  |
| <mark>⊯ x ∎</mark> ⊕ G/                                                    | De <u>f</u> ault Rules<br>Nets Bules |                                                                                  | )S Layout 2004 🛛 👻 |               |               |                 |  |  |  |  |  |  |
| W• Nets                                                                    | Nets <u>C</u> lass                   | Nets <u>C</u> lass Rules<br>Pin Pair <u>R</u> ules<br><u>D</u> ifferential Rules |                    |               |               | _ 🗆 🗙           |  |  |  |  |  |  |
| Net Name                                                                   | Pin Pair <u>R</u><br>Differenti      |                                                                                  | ance Delay         | Layer arallel | Lengt arallel | Gajlanden Lei 🐴 |  |  |  |  |  |  |
| 2 SSPCLK<br>3 SSPFREM<br>4 SSPRX                                           | <u>S</u> end netli<br>Compare ne     | st to PADS<br>tlist with PC <u>B</u>                                             |                    |               |               |                 |  |  |  |  |  |  |
| 5 SSPTX<br>6 DVD RESET                                                     | <u> </u>                             | notate Changes                                                                   |                    |               |               |                 |  |  |  |  |  |  |
| 7 PC3                                                                      | <u>Export</u> PCB                    | Rules                                                                            |                    |               |               |                 |  |  |  |  |  |  |
| 9 N597549                                                                  | Setup For                            | <u>P</u> CB<br>nition                                                            |                    |               |               | >               |  |  |  |  |  |  |
| 🖬 Design Navigat                                                           | or                                   |                                                                                  |                    |               |               |                 |  |  |  |  |  |  |
| All Folders                                                                | Contents of 'Des                     | ign'                                                                             |                    |               |               |                 |  |  |  |  |  |  |
| Design     01-ES61Xi     02-MEM     03-UB1902     04-AV/IN1     05-D01//51 | Name                                 | Туре                                                                             | Modified           |               |               |                 |  |  |  |  |  |  |

同步之后会出现这样的标志!表示同步成功了!

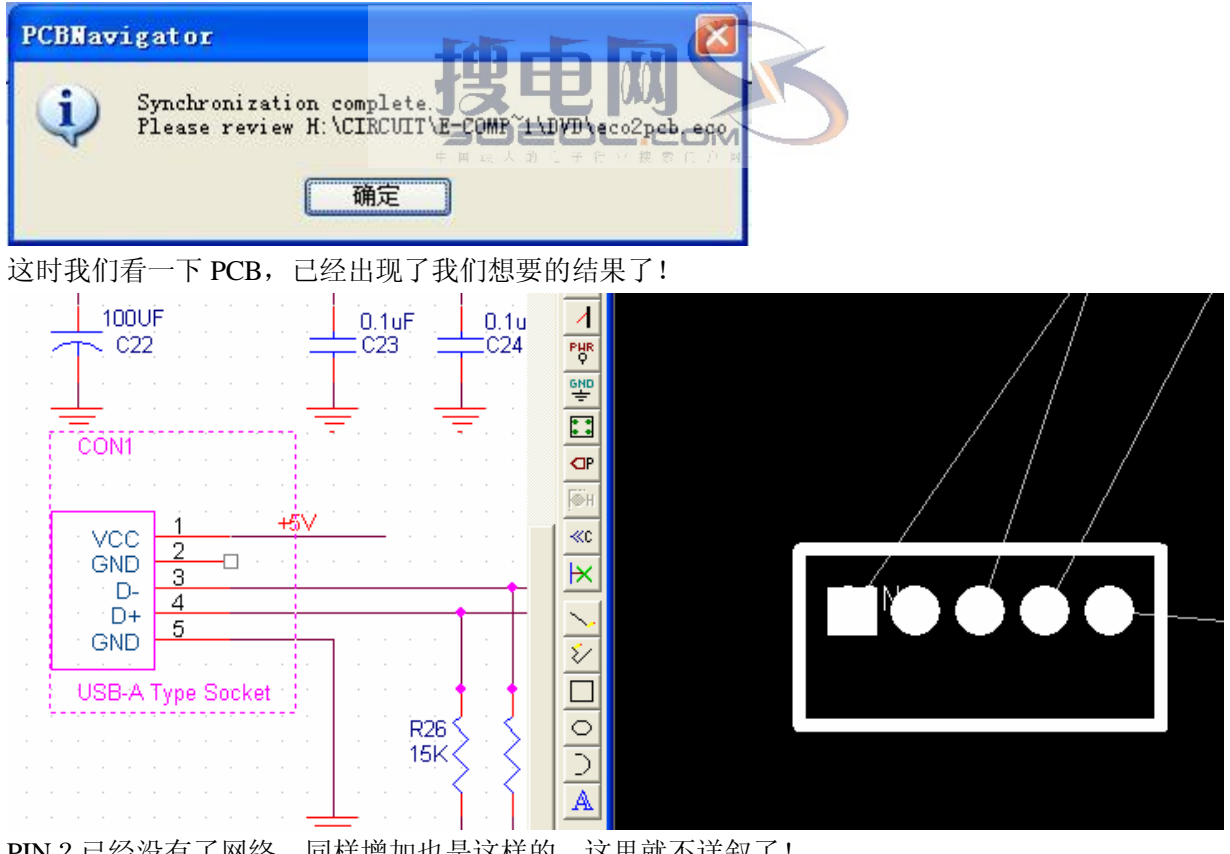

PIN 2 已经没有了网络,同样增加也是这样的,这里就不详叙了! 当然做其它的网络也是这样!

tao.xia@e-gpscom.com happyxt@gmail.com QQ:3005626 www.epcb.net 2005 年 10 月 10 日于深圳